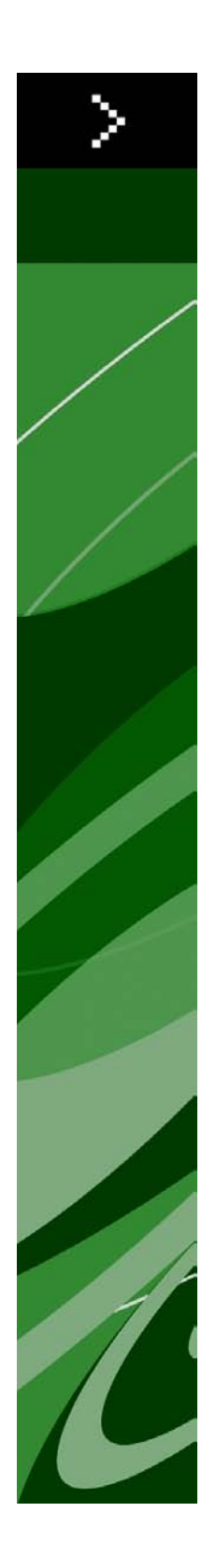

# Обновление QuarkXPress 9.0

# Оглавление

| Обновление QuarkXPress 9.04                                                                                                    |
|----------------------------------------------------------------------------------------------------|
| Системные требования5                                                                                                    |
| Системные требования: Mac OS5                                                                                                    |
| Системные требования: Windows5                                                                                                    |
| Установка: Мас ОЅ7                                                                                                    |
| Выполнение автоматической установки7                                                                                                    |
| Подготовка к автоматической установке: Mac OS7                                                                                                    |
| Выполнение автоматической установки: Mac OS7                                                                                                    |
| Добавление файлов после установки: Mac OS8                                                                                                    |
| Установка: Windows9                                                                                                    |
| Выполнение автоматической установки9                                                                                                    |
| Подготовка к автоматической установке: Windows                                                                                                    |
| Автоматическая установка: Windows                                                                                                    |
| Добавление файлов после установки: Windows10                                                                                                    |
| Установка новой версии11                                                                                                    |
| Установка или обновление с помощью QLA12                                                                                                    |
| Регистрация13                                                                                                    |
| Выполнение активизации14                                                                                                    |
|                                                                                                    |
| Удаление15                                                                                                    |
| Удаление                                                                                                    |
| Удаление                                                                                                    |
| Удаление. 15   Удаление: Мас OS. 15   Удаление: Windows. 15   Изменения в данной версии. 16                                                                            |
| Удаление. 15   Удаление: Мас OS. 15   Удаление: Windows. 15   Изменения в данной версии. 16   Известные и устраненные неполадки. 19                                    |
| Удаление. 15   Удаление: Мас OS. 15   Удаление: Windows. 15   Изменения в данной версии. 16   Известные и устраненные неполадки. 19   Обращение в корпорацию Quark. 20 |

| В других регионах       | 20 |
|-------------------------|----|
| Официальные уведомления | 22 |

# Обновление QuarkXPress 9.0

QuarkXPress® 9 содержит множество новых функций, в числе которых пользовательские стили, выноски, маркировка и нумерация, режим «Редактор стилей» и другие.

### Системные требования

#### Системные требования: Mac OS

#### Программное обеспечение

- Mac OS® 10.5.8 (Leopard®), Mac OS 10.6.4 (Snow Leopard®) или более поздней версии
- Протестировано на Citrix

#### Аппаратное обеспечение

- Процессор Mac® Intel®
- 2 Гбайт ОЗУ (мин. 1 Гбайт)
- 2 Гбайт свободного пространства на жестком диске

#### Дополнительно

- Подключение к сети Интернет для активизации
- Дисковод DVD-ROM для установки с диска DVD (не требуется при установке загруженного дистрибутива)

#### Системные требования: Windows

#### Программное обеспечение

- Microsoft® Windows® XP (пакет обновления 2 или 3), Windows Vista® 1.0 или Windows 7
- Microsoft .NET Framework 3.5 SP1
- Протестировано на Citrix

#### Аппаратное обеспечение

- 2 Гбайт ОЗУ (мин. 1 Гбайт)
- 1 Гбайт свободного пространства на жестком диске

#### Дополнительно

• Подключение к сети Интернет для активизации

#### СИСТЕМНЫЕ ТРЕБОВАНИЯ

• Дисковод DVD-ROM для установки с диска DVD (не требуется при установке загруженного дистрибутива)

# Установка: Mac OS

Для установки QuarkXPress выполните следующие действия:

- Отключите все антивирусные программы. Для исключения возможности заражения компьютера вирусом можно перед отключением антивирусной программы проверить файл программы установки на отсутствие вирусов.
- 2 Дважды щелкните значок программы установки и следуйте инструкциям на экране.

#### Выполнение автоматической установки

Функция автоматической установки позволяет пользователям устанавливать QuarkXPress на компьютеры в сети без выполнения пошаговых инструкций. Данная функция удобна при групповой установке, когда выполнение ручной установки является трудоемким.

#### Подготовка к автоматической установке: Mac OS

Для разрешения автоматической установки программного обеспечения на компьютерах пользователей Mac OS администратор должен внести следующие изменения.

- 1 Скопируйте все содержимое установочного диска или образа диска в пустую папку на локальном жестком диске.
- 2 Используя локальную копию программы установки, установите QuarkXPress на локальный жесткий диск. Программа установки создает в папке, в которой она расположена, файл «setup.xml».
- 3 Откройте для доступа папку с программой установки и файлом «setup.xml» для пользователей, имеющих лицензию на установку программы QuarkXPress.

#### Выполнение автоматической установки: Mac OS

Для выполнения автоматической установки на операционной системе Mac OS конечный пользователь должен выполнить следующие действия:

- 1 Скопируйте на компьютер папку программы установки, содержащую файл «setup.xml».
- 2 Дважды щелкните значок программы установки QuarkXPress, затем следуйте инструкциям на экране.

#### Добавление файлов после установки: Mac OS

Для добавления файлов после установки дважды щелкните значок программы установки. Выберите устанавливаемые компоненты в списке **Выборочная установка**.

# Установка: Windows

Для установки QuarkXPress выполните следующие действия:

- Отключите все антивирусные программы. Для исключения возможности заражения компьютера вирусом можно перед отключением антивирусной программы проверить файл программы установки на отсутствие вирусов.
- 2 Дважды щелкните значок программы установки и следуйте инструкциям на экране.

#### Выполнение автоматической установки

Функция автоматической установки позволяет пользователям устанавливать QuarkXPress на компьютеры в сети без выполнения пошаговых инструкций. Данная функция удобна при групповой установке, когда выполнение ручной установки является трудоемким.

#### Подготовка к автоматической установке: Windows

Для разрешения автоматической установки программного обеспечения на компьютерах пользователей Windows администратор должен внести следующие изменения.

- 1 Скопируйте все содержимое установочного диска или образа диска в пустую папку на локальном жестком диске.
- 2 Используя локальную копию программы установки, установите QuarkXPress на локальный жесткий диск. Программа установки создает в папке, в которой она расположена, файл «setup.xml».
- 3 Откройте файл «silent.bat» в текстовом редакторе и задайте в первой строке путь к файлу «setup.xml» следующим образом: '[сетевой путь к файлу setup.exe]' /s /v'/qn'
- 4 Откройте для доступа папку с программой установки и файлом «setup.xml» для пользователей, имеющих лицензию на установку программы QuarkXPress.

#### Автоматическая установка: Windows

Для выполнения автоматической установки на операционной системе Windows конечный пользователь должен выполнить следующие действия:

- 1 Перейдите в папку общего доступа, содержащую файлы «setup.xml» и «silent.bat».
- 2 Дважды щелкните файл «silent.bat», затем следуйте инструкциям на экране.

#### **УСТАНОВКА: WINDOWS**

#### Добавление файлов после установки: Windows

Для добавления файлов после установки выполните следующие действия.

- 1 Дважды щелкните значок «setup.exe».
  - Откроется диалоговое окно Установка.
- 2 Нажмите Далее.

Откроется экран Обслуживание программ.

- Нажмите Изменить для выбора устанавливаемых файлов. Можно установить новые файлы или удалить ранее установленные файлы.
- Для устранения незначительных неполадок, связанных с установленными файлами, выберите Исправить. Этот вариант следует выбрать в случае неполадок, связанных с отсутствием либо повреждением файлов, ярлыков или записей реестра.
- 3 Нажмите Далее.
- Если в предыдущем диалоговом окне выбран вариант Изменить, откроется экран Выборочная установка. Внесите необходимые изменения, затем нажмите Далее. Откроется экран Все готово для изменения программы.
- Если в предыдущем диалоговом окне выбран вариант **Исправить**, откроется экран **Все готово** для исправления программы.
- 4 Нажмите Установить.
- 5 Когда на экране появится системное уведомление о завершении процесса, нажмите Готово.

# Установка новой версии

Для обновления версии QuarkXPress выполните следующие действия:

- Отключите все антивирусные программы. Для исключения возможности заражения компьютера вирусом можно перед отключением антивирусной программы проверить файл программы установки на отсутствие вирусов.
- 2 Дважды щелкните значок программы установки и следуйте инструкциям на экране.
- 3 При появлении экрана Проверочный код выберите в раскрывающемся меню Тип установки вариант Обновление. При наличии проверочного кода обновления введите его в поля Введите проверочный код. При отсутствии проверочного кода обновления нажмите кнопку Получить проверочный код для перехода на web-узел Quark, получите проверочный код в соответствии с отображаемыми на экране инструкциями, затем введите этот проверочный код в поля Введите проверочный код.
- 4 Нажмите кнопку Продолжить и следуйте инструкциям, выводимым на экран.
- Программа обновления устанавливает новый экземпляр QuarkXPress. Более ранняя версия не удаляется.

# Установка или обновление с помощью QLA

Администратор лицензий Quark® (QLA) - это инструмент, предназначенный для управления лицензионными программами Quark. Если приобретена учебная или коммерческая лицензия, компакт диск с программой QLA будет входить в комплект поставки QuarkXPress. Программу QLA необходимо установить в сети до установки QuarkXPress.

Если программа QLA уже установлена, в процессе установки QuarkXPress после ввода информации для регистрации отображается диалоговое окно Сведения о сервере лицензий. Перед продолжением уточните информацию, которую необходимо ввести в следующих полях.

- Имя узла/IP-адрес сервера лицензий: введите IP-адрес или имя сервера, назначенного в качестве сервера лицензий. На сервере лицензий выполняется обработка запросов, поступающих с клиентов лицензирования.
- Порт сервера лицензий: введите значение, соответствующее порту сервера лицензий. Это числовое значение определяется при регистрации программы QLA в интерактивном режиме. Порт сервера лицензий – это порт, через который сервер лицензий запрашивает поток данных.
- Имя узла/IP-адрес резервного сервера лицензий: введите IP-адрес или имя сервера, назначенного в качестве резервного сервера лицензий.
- Порт резервного сервера лицензий: введите значение, соответствующее порту резервного сервера.

# Регистрация

Для регистрации своей копии приложения посетите страницу интерактивной регистрации веб-узла Quark (см. раздел *Обращение в корпорацию Quark*). Если регистрация по сети Интернет невозможна, см. контактную информацию в разделе *Обращение в корпорацию Quark*.

# Выполнение активизации

При наличии однопользовательской копии QuarkXPress ее необходимо активизировать. Для активизации программы QuarkXPress при ее запуске выберите **Активизировать**.

Если не требуется активизировать программу QuarkXPress при ее запуске, выберите **Продолжить**. ПрограммаQuarkXPress позволяет выполнять активизацию при каждом запуске приложения до тех пор, пока оно не активизировано.

Если программа QuarkXPress не активизирована, можно работать с ней в течение 30 дней после установки; по истечении 30 дней программа работает в демонстрационном режиме, а для работы с полной версией программы необходимо активизировать ее.

Если активизация по сети Интернет невозможна, см. контактную информацию в разделе Обращение в корпорацию Quark.

### Удаление

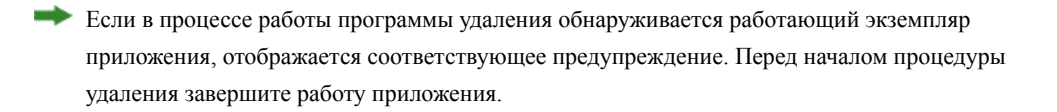

#### Удаление: Mac OS

Для удаления QuarkXPress откройте папку «Applications» на жестком диске (в которую была выполнена установка QuarkXPress) и перетащите папку QuarkXPress в корзину.

#### Удаление: Windows

Для удаления QuarkXPress выполните следующие действия.

- 1 Выберите Пуск > Все программы > QuarkXPress > Удалить.
- 2 Выберите Да. Программа удаления собирает необходимую информацию для удаления, затем отображается предупреждение об удалении содержимого папки приложения QuarkXPress.
- **3** Нажмите Да для продолжения или **Нет** для отмены.

Удаление можно также произвести, повторно запустив программу установки.

### Изменения в данной версии

Эта версия QuarkXPress включает следующие изменения.

#### Экспорт в формате электронной книги

Электронные книги можно создавать в двух форматах:

- электронные книги для Blio;
- электронные книги в формате ePUB для таких устройств, как iPad®, Sony® Reader и NOOK®.

#### Пользовательские стили

Функция пользовательских стилей позволяет автоматически применить к тексту форматирование на основе содержимого этого текста.

#### Выноски

Функция «Выноски» позволяет создавать плавающие блоки, которые всегда отображаются на той же странице или на том же развороте, что и содержимое, к которому они относятся.

#### Маркировка и нумерация

Вместо ручного создания и форматирования маркировки и нумерации, для создания маркированных и нумерованных списков можно использовать стили с маркировкой, нумерацией и структурированием.

#### Cloner

Модуль расширения Cloner позволяет копировать выбранные элементы на другие страницы или в другой проект. Также предусмотрено копирование страниц в отдельный проект.

#### ImageGrid

Модуль расширения ImageGrid позволяет автоматически создать сетку из изображений, находящихся в выбранной папке.

#### Linkster

Модуль расширения Linkster позволяет связывать текстовые блоки и отменять связывание, не вызывая изменения расположения текста.

#### **ShapeMaker**

Модуль расширения ShapeMaker позволяет создавать разнообразные сложные фигуры. Можно создавать новые фигуры с нуля или изменять форму существующих блоков.

#### Улучшения в таблицах

В функцию таблиц внесены следующие улучшения.

- Можно закрепить таблицу в текстовом блоке.
- Закрепленные таблицы могут автоматически разбиваться на части для перехода на новую страницу.
- Таблицы могут снабжаться заголовками и нижними колонтитулами «продолжения», которые отображаются на каждой странице после первой страницы.

#### Режим «Редактор статей»

Режим Редактор статей позволяет сосредоточиться на тексте статьи, не отвлекаясь на макет.

#### Блокировка пропорций

Теперь можно фиксировать пропорции блоков и рисунков для сохранения соотношения сторон при изменении их размера.

#### Улучшения в таблице стилей

Меню палитры Таблицы стилей теперь содержит следующие пункты:

- Применить таблицу стилей и сохранить стили локального типа: применяет выбранную таблицу стилей, оставляя в неизменном виде только стили локального типа (такие как полужирное и курсивное начертание).
- Применить таблицу стилей, сохранить стили локального типа и OpenType: применяет выбранную таблицу стилей, оставляя в неизменном виде как стили локального типа (такие как полужирное и курсивное начертание), так и стили OpenType.
- Применить таблицу стилей и удалить локальное форматирование: применяет выбранную таблицу стилей и удаляет все локальное форматирование. Эквивалентно щелчку на имени таблицы стилей при нажатой клавише Option/Alt.
- Применить таблицу стилей и удалить локальное форматирование абзацев: применяет выбранную таблицу стилей и удаляет только локальное форматирование абзацев. Все локальное форматирование символов остается в неизменном виде.
- Применить таблицу стилей и сохранить внешний вид: применяет выбранную таблицу стилей, а также любое локальное форматирование, необходимое для сохранения текущего внешнего вида абзацев.

#### Импорт Excel из файлов .xlsx

Теперь возможен импорт файлов Excel как в формате .xls, так и в формате .xlsx.

#### Совместимость со Spotlight и IFilter

B QuarkXPress 9 улучшен поиск за счет установки фильтра Spotlight в Mac OS и модуля IFilter в Windows.

#### Фильтр QuickLook

Теперь в Mac OS можно использовать функцию QuickLook для поиска файлов QuarkXPress и QuarkCopyDesk.

#### Композитный альфа-канал

Пункт **Нет** изъят из раскрывающегося меню **Композитный** на вкладке **Рисунок** диалогового окна **Изменение** и из раскрывающегося меню **Маска** в палитре **Измерения**. Заменивший его пункт **Композитный** сохраняет общую прозрачность изображения. При открытии проекта, созданного в одной из предыдущих версий, во всех рисунках этого проекта, для которых использовался пункт **Нет**, выполняется обновление и используется пункт **Композитный**.

Для имитации действия пункта Нет при импорте рисунка, в котором используется прозрачность, назначьте графическому блоку непрозрачный фон.

#### Цветоделенные формы на узле

Цветоделенные формы на узле выведены из употребления.

# Известные и устраненные неполадки

Список известных неполадок и неполадок, устраненных в этой версии программного обеспечения, представлен на веб-узле Quark по следующим адресам: *www.quark.com*, *euro.quark.com* или *japan.quark.com*. Документация по продукту, включая списки известных и устраненных неполадок, находится в разделе **Support > Product Documentation** (Поддержка > Документация по продукту).

# Обращение в корпорацию Quark

По вопросам, касающимся установки, настройки и использования программного обеспечения, обращайтесь в корпорацию Quark.

#### В Северной и Южной Америке

Для получения технической поддержки пообщайтесь с представителем службы поддержки в бесплатном чате на *support.quark.com*, позвоните в службу поддержки по тел. 800-676-4575 с 12:00 понедельника до 18:00 пятницы (Горное время) или отправьте электронное письмо по адресу *techsupp@quark.com*.

Для получения информации о программе перейдите на web-ysen Quark по адресу *www.quark.com* или передайте сообщение электронной почты по адресу *cservice@quark.com*.

#### В других регионах

Для получения технической поддержки в Европе пообщайтесь с представителем службы поддержки в бесплатном чате на *support.quark.com* или *euro.quark.com* либо позвоните по телефону с 8:30 до 17:30 по центральноевропейскому времени с понедельника по пятницу. Звоните по одному из следующих бесплатных местных номеров:

- Бельгия: 0800-77-296
- Дания: 8088-7070
- Франция: 0800-91-3457
- Германия: 0800-180-0101
- Ирландия: 1800-55-0241
- Италия: 800-87-4591
- Люксембург: 8002-3861
- Нидерланды: 0800-022-7695
- Норвегия: 800-1-4398
- Испания: 800-1-4398
- Швеция: 020-790-091
- Швейцария: 0800-55-7440
- Великобритания и Ирландия: 0808-101-7082

В некоторых случаях позвонить на бесплатный номер с мобильного телефона невозможно. В этих случаях используйте обычную наземную линию связи.

Для получения поддержки по эл. почте в Европе воспользуйтесь чатом или обращайтесь по следующим адресам:

- Английский: eurotechsupp@quark.com
- Немецкий: techsupportde@quark.com
- Французский: techsupportfr@quark.com
- Итальянский: techsupportit@quark.com
- Испанский: techsupportes@quark.com

В Австралии воспользуйтесь чатом или позвоните по тел. 1 800-670-973 с 10:00 до 19:00 по австралийскому восточному стандартному времени с понедельника по пятницу либо отправьте электронное письмо по адресу *austechsupp@quark.com*.

В Японии воспользуйтесь чатом или позвоните по телефону (03) 3476–9440 (с понедельника по пятницу с 10:00 до 12:00 и с 13:00 до 17:00), отправьте факс на номер (03) 3476–9441 или посетите японский веб-сайт Quark по адресу *japan.quark.com*.

В странах, не указанных выше, воспользуйтесь чатом или обращайтесь за технической поддержкой к дистрибьютору полного обслуживания Quark. Список дистрибьюторов полного обслуживания Quark см. на web-узле Quark по адресу *www.quark.com*, *euro.quark.com* или *japan.quark.com*.

Для получения информации о программе посетите веб-узел Quark по адресу *euro.quark.com* или *japan.quark.com* либо передайте сообщение электронной почты по одному из следующих адресов:

- Английский: eurocservice@quark.com
- Немецкий: custservice.de@quark.com
- Французский: custservice.fr@quark.com
- Итальянский: custservice.it@quark.com
- Испанский: custservice.es@quark.com

# Официальные уведомления

© Quark, Inc. и держатели ее лицензий 1986-2022 гг. С сохранением всех прав.

Защищено следующими патентами США: 5,541,991; 5,907,704; 6,005,560; 6,052,514; 6,081,262; 6,633,666 В2; 6,947,959 В1; 6,940,518 В2; 7,116,843; ожидается получение других патентов.

Quark, логотип Quark, QuarkXPress, QuarkCopyDesk, Quark Publishing System и QPS являются товарными знаками или зарегистрированными товарными знаками корпорации Quark, Inc. и ее филиалов в США и/или других странах. Все другие товарные знаки являются собственностью соответствующих владельцев.